Schneider Electric SA

# MODBUS TCP Master Driver

| 1 | System Configuration         | 3  |
|---|------------------------------|----|
| 2 | External Devices Selection   | 7  |
| 3 | Communication Settings       | 8  |
| 4 | Setup Items                  | 22 |
| 5 | Supported Devices            |    |
| 6 | Device Code and Address Code | 42 |
| 7 | Error Messages               | 43 |

#### Introduction

This manual describes how to connect the Display and the External Device (target PLC).

In this manual, the connection procedure is described in the sections identified below:

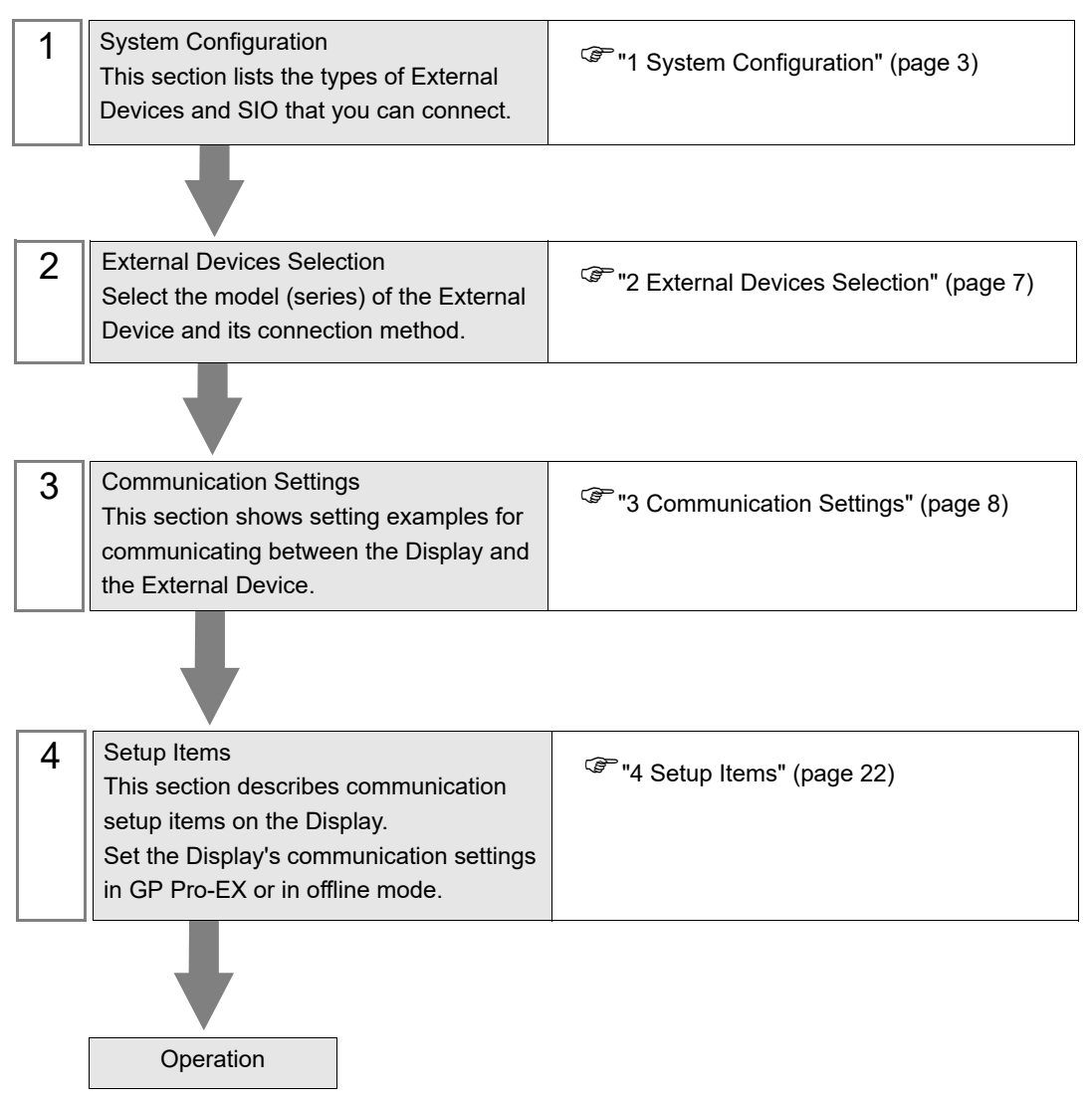

# 1 System Configuration

The system configuration in the case when the External Device and the Display are connected is shown.

# 1.1 Schneider Electric SA External Device

| Driver  | CPU                                                                                                    | Link I/F                                                                      | SIO Type                                | Setting<br>Example                |
|---------|----------------------------------------------------------------------------------------------------|-------------------------------------------------------------------------------|-----------------------------------------|-----------------------------------|
| Premium | TSX P57 103M<br>TSX P57 153M<br>TSX P57 203M<br>TSX P57 253M<br>TSX P57 303M<br>TSX P57 353M<br>TSX P57 453M               | TSX ETY 4102<br>TSX ETY 4103<br>TSX ETY 5102<br>TSX ETY 5103<br>TSX WMY 100 M |                                         | Setting<br>Example 1<br>(page 8)  |
|         | TSX P57 2623M<br>TSX P57 2823M<br>TSX P57 3623M<br>TSX P57 4823M                                                           |                                                                               | Ethernet<br>(Modbus TCP)                | Setting<br>Example 2<br>(page 10) |
| Quantum | 140 CPU 113 02<br>140 CPU 113 03<br>140 CPU 434 12A<br>140 CPU 534 14A                                                     | 140 NOE 771 00<br>140 NOE 771 10<br>140 NWM 100 00                            |                                         | Setting<br>Example 3<br>(page 12) |
|         | 140 CPU 651 50<br>140 CPU 651 60                                                                                           |                                                                               |                                         | Setting<br>Example 4<br>(page 14) |
| M221    | TM221CE16R<br>TM221CE16T<br>TM221CE16U<br>TM221CE24R<br>TM221CE24T<br>TM221CE24U<br>TM221CE40R<br>TM221CE40T<br>TM221CE40U |                                                                               | Ethernet<br>(SoMachine<br>Basic Syntax) | Setting<br>Example 6<br>(page 19) |
|         | TM221ME16R<br>TM221ME16RG<br>TM221ME16T<br>TM221ME16TG<br>TM221ME32TK                                                      |                                                                               |                                         |                                   |

# Connection Configuration

1:1 Connection

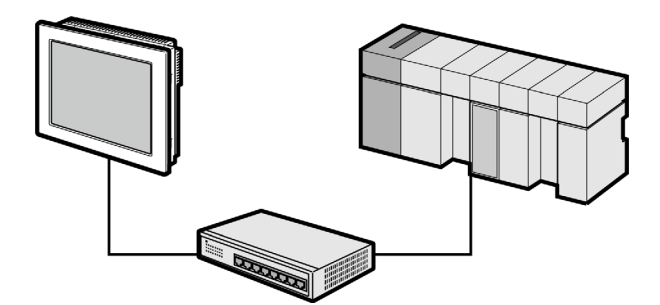

1:n Connection

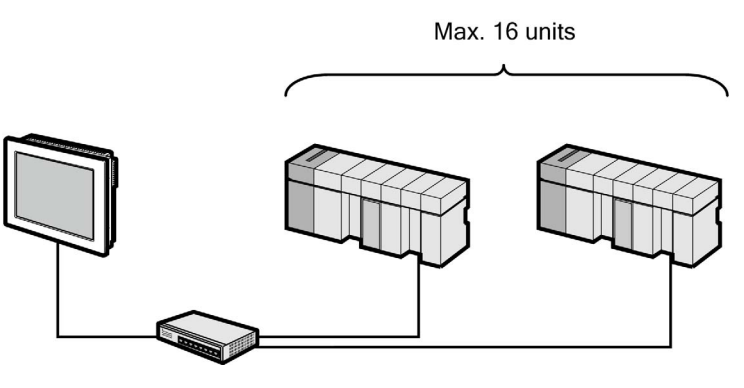

n:1 Connection (Premium Series)

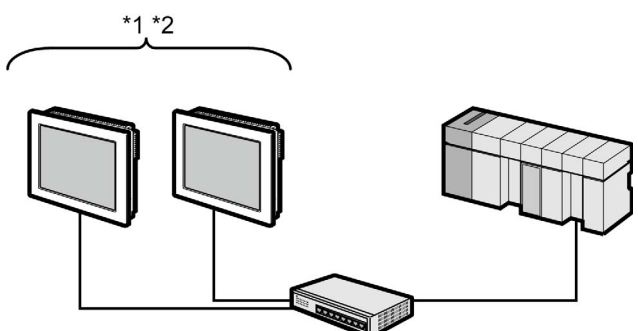

Maximum number of Display are 4.

- \*1 You can connect max 1 unit of TSXP571\*\*/TSXP572\*\*, max 3 units of TSXP573\*\*, max 4 units of TSXP574\*\*.
- \*2 Number of connecting units is the unit number when connecting the Display only. Number of connecting Display will be limited by the number of other External Devices which is connected by Ethernet.

• n:1 Connection (Quantum Series)

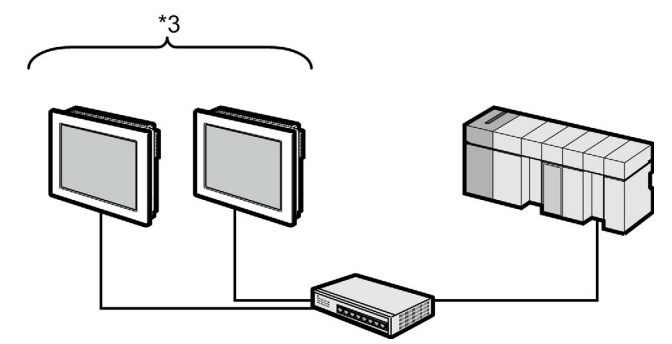

Maximum number of Display are 32.

- \*3 Number of connecting units is the unit number when connecting the Display only. Number of connecting Display will be limited by the number of other External Devices which is connected by Ethernet.
  - n:1 Connection (M221 Series)

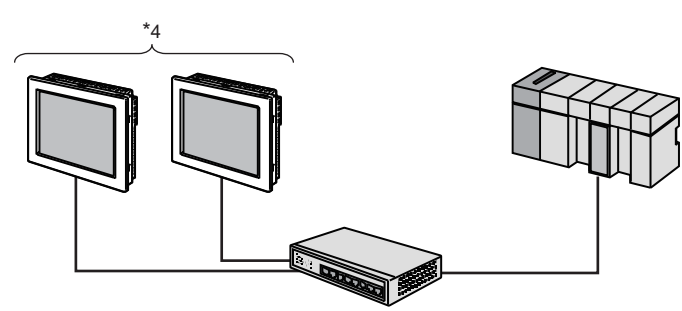

Maximum number of Display are 8.

\*4 Number of connecting units is the unit number when connecting the Display only. Number of connecting Display will be limited by the number of other External Devices which is connected by Ethernet.

# 1.2 YOKOGAWA Electric Corporation External Device

| Driver | CPU          | Link I/F                                          | SIO Type     | Setting<br>Example                |
|--------|--------------|---------------------------------------------------|--------------|-----------------------------------|
| FCN    | NFCP100-S00  | Network interface on<br>CPU                       | Ethernet     | Setting<br>Example 5<br>(page 16) |
| FCJ    | NFJT100-S100 | Control network<br>interface on the<br>controller | (Modbus TCP) | Setting<br>Example 5<br>(page 16) |

- Connection Configuration
  - 1:1 Connection

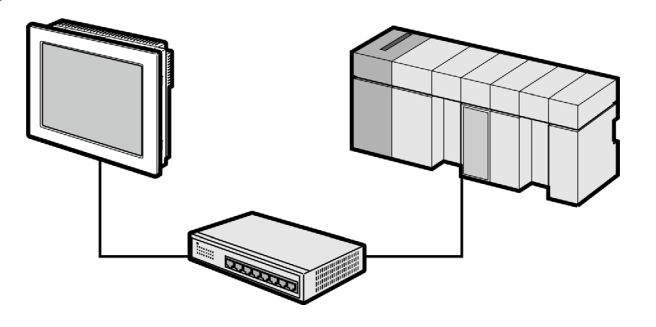

• 1:n Connection

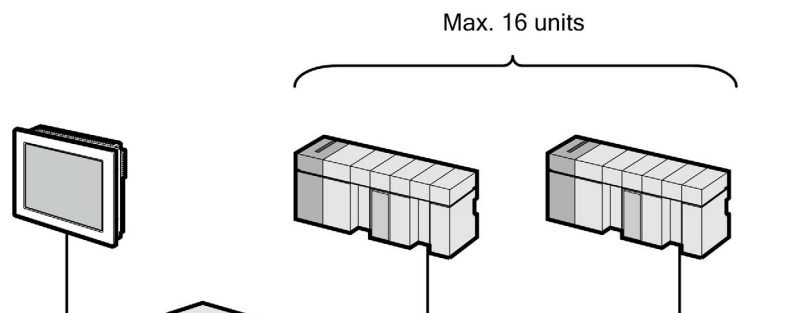

n:1 Connection

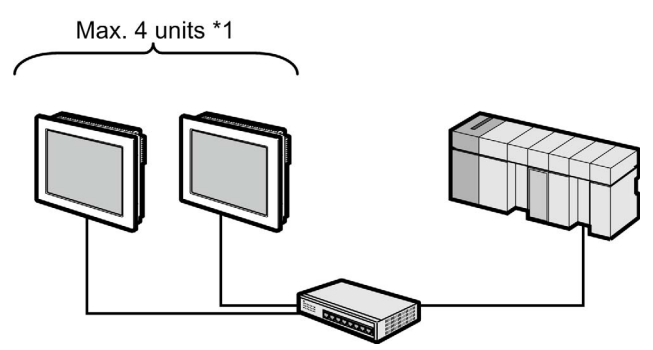

\*1 Number of connecting units is the unit number when connecting the Display only. Number of connecting Display will be limited by the number of other External Devices which is connected by Ethernet.

# 2 External Devices Selection

Select the External Device to be connected to the Display.

| ₩elcome to GP-Pro EX |                                        | ×                                                 |  |
|----------------------|----------------------------------------|---------------------------------------------------|--|
| <u>67-270 EX</u>     | Device/PLC Number of Devices/PLCs 1    |                                                   |  |
|                      |                                        | Device/PLC 1                                      |  |
|                      | Manufacturer                           | Schneider Electric SA                             |  |
|                      | Series                                 | MODBUS TCP Master                                 |  |
|                      | Port                                   | Ethernet (TCP)                                    |  |
|                      | Refer to the manual of this Device/PLC |                                                   |  |
|                      |                                        | Recent Device/PLC                                 |  |
|                      | 4                                      | <u> </u>                                          |  |
|                      | Use System                             | Area Device Information                           |  |
|                      |                                        | Back (B) Communication Settings New Screen Cancel |  |

| Setup Items                | Setup Description                                                                                                    |  |  |
|----------------------------|----------------------------------------------------------------------------------------------------|--|--|
| Number of Devices/<br>PLCs | Enter an integer from 1 to 4 to define the number of Devices/PLCs to connect to the display.                                                                                                    |  |  |
| Manufacturer               | Select the manufacturer of the External Device to connect. Select "Schneider Electric SA".                                                                                                    |  |  |
| Series                     | Select the External Device model (series) and the connection method. Select "MODBUS TCP<br>Master".<br>In System configuration, make sure the External Device you are connecting is supported by<br>"MODBUS TCP Master".<br>If System Configuration" (page 3)                                                                                                    |  |  |
| Port                       | Select the Display port to connect to the External Device.                                                                                                    |  |  |
| Use System Area            | Check this option to synchronize the system data area of the Display and the device (memory)<br>of the External Device. When synchronized, you can use the External Device's ladder<br>program to switch the display or display the window on the Display.<br>Cf. GP-Pro EX Reference Manual "LS Area (Direct Access Method Area)"<br>This feature can also be set in GP-Pro EX or in the Display's offline mode.<br>Cf. GP-Pro EX Reference Manual "System Settings [Display Unit] - [System Area]<br>Settings Guide"<br>Cf. Maintenance/Troubleshooting Guide "Main Unit - System Area Settings" |  |  |

# 3 Communication Settings

Examples of communication settings of the Display and the External Device, recommended by Pro-face, are shown.

# 3.1 Setting Example 1

# Settings of GP-Pro EX

Communication Settings

To display the setup screen, from the [Project] menu, point to [System Settings] and select [Device/PLC].

| Device/PLC 1                        |                                        |                              |
|-------------------------------------|----------------------------------------|------------------------------|
| Summary                             |                                        | Change Device/PLC            |
| Manufacturer Schne                  | ider Electric SA Series MODBUS TO      | P Master Port Ethernet (TCP) |
| Text Data Mode                      | 1 Change                               |                              |
| Communication Settings              |                                        |                              |
| Timeout                             | 3 🕂 (sec)                              |                              |
| Retry                               | 0 +                                    |                              |
| Wait To Send                        | 0 🔹 (ms) Default                       |                              |
| Device-Specific Settings            |                                        |                              |
| Allowable Number<br>of Devices/PLCs | Add Device<br>16                       |                              |
| No. Device Name                     | Settings                               | Add Indirect<br>Device       |
| 👗 1 🛛 PLC1                          | IP Address=192.168.000.001,Port No.=50 | 12,Unit ID=25                |

#### Device Setting

To display the [Individual Device Settings] dialog box, from [Device-Specific Settings] in the [Device/PLC] window, select the external device and click [Settings]

To connect multiple External Devices, from [Device-Specific Settings] in the [Device/PLC] window, click [Add Device] to add another External Device.

| SINDIVIDUAL Device Setting:                                                             | s 🔀                                                                                       |
|-----------------------------------------------------------------------------------------|-------------------------------------------------------------------------------------------|
| PLC1                                                                                    |                                                                                           |
| Equipment Configuration Max                                                             | (Query                                                                                    |
| IP Address                                                                              | 192, 168, 0, 1                                                                            |
| Port No.                                                                                | 502                                                                                       |
| Unit ID                                                                                 | 255                                                                                       |
| Bit manipulation (set/reset) t                                                          | to Holding Register                                                                       |
| Rest of the bits in this word                                                           | d 🔿 Clear 💿 Donot clear                                                                   |
| Note on when selecting "I<br>If the ladder program write<br>the read/write process, the | Donot clear":<br>es data to Holding Register during<br>e resulting data may be incorrect. |
| EC61131 Syntax                                                                          |                                                                                           |
| Address Mode                                                                            | 0-based (Default)                                                                         |
| 🗖 SoMachine Basic Syntax                                                                |                                                                                           |
| If you change the setting, pla<br>settings.                                             | ease reconfirm all address                                                                |
| Variables                                                                               |                                                                                           |
| Double Word word order                                                                  | Low word first(L/H)                                                                       |
| Low Security Level                                                                      |                                                                                           |
|                                                                                         | Default                                                                                   |
|                                                                                         | OK (0) Cancel                                                                             |

| figuration | Tab |
|------------|-----|
| ngulation  | 140 |

| SIndividual Device S              | ettings            |             |         | × |  |  |
|-----------------------------------|--------------------|-------------|---------|---|--|--|
| PLC1                              |                    |             |         |   |  |  |
| Equipment Configuration Max Query |                    |             |         |   |  |  |
| Address                           | Function Codes     | Max Quer    | y       |   |  |  |
| Coil (0)                          | Read (01H)         | 1008        | 🕂 bits  |   |  |  |
| Coil (0)                          | Write (OFH)        | 800         |         |   |  |  |
| Discrete Input (1)                | Read (02H)         | 1008        | = bits  |   |  |  |
| Input Register (3)                | Read (04H)         | 63          | words   |   |  |  |
| Holding Register (4)              | Read (03H)         | 63          | - words |   |  |  |
| Holding Register (4)              | Write (10H)        | 61          | words   |   |  |  |
| 🖵 Single Bit manipu               | lation to Coil/Dis | crete Input |         |   |  |  |
|                                   |                    |             |         |   |  |  |
|                                   |                    |             |         |   |  |  |
|                                   |                    |             |         |   |  |  |
|                                   |                    |             |         |   |  |  |
|                                   |                    |             |         |   |  |  |
|                                   |                    |             |         |   |  |  |
|                                   |                    |             | Default |   |  |  |
|                                   |                    | DK (D)      | Cancel  |   |  |  |

[Max Query] tab

#### [Equipment Config

#### Notes

- Check with the network administrator about the IP address. Do not duplicate IP addresses.
- Set IP address on the External Device for IP address in Device-specific settings.
- You need to set the IP address of the Display in its offline mode.

#### External Device Settings

Use the ladder software "PL7 PRO" for communication settings.

Execute "Hardware Configuration" from "Configuration" in "Application Browser" of "PL7 PRO" to display the "Configuration" dialog box. Double-click the empty slot to display the "Add Module" dialog box. Select "Communication" in the "Family" field. Then select "Link Unit" display in the "Module" field to display the screen for setting.

| Setup Items              | Setup Description   |
|--------------------------|---------------------|
| IP address configuration | Configured (Fixed)  |
| IP address               | Optional            |
| Ethernet configuration   | Ethernet II (Fixed) |

#### Notes

- Check with the network administrator about the IP address. Do not duplicate IP addresses.
- Please refer to the manual of the ladder software for details on other settings.

# 3.2 Setting Example 2

Settings of GP-Pro EX

Communication Settings

To display the setup screen, from the [Project] menu, point to [System Settings] and select [Device/PLC].

#### Device Setting

To display the [Individual Device Settings] dialog box, from [Device-Specific Settings] in the [Device/PLC] window, select the external device and click [Settings]

To connect multiple External Devices, from [Device-Specific Settings] in the [Device/PLC] window, click [Add Device] to add another External Device.

[Equipment Configuration]Tab

| [Max | Query] | tab |
|------|--------|-----|
|------|--------|-----|

| FIndividual Device Settings                                                                             | Findividual Device Settings                      |
|----------------------------------------------------------------------------------------------------|--------------------------------------------------|
| PLC1                                                                                                    | PLC1                                             |
| Equipment Configuration   Max Query  <br>Equipment Address                                              | Equipment Configuration Max Query                |
| IP Address 192. 168. 0. 1                                                                               | Address Function Codes Max Query                 |
| Port No. 502 🗄                                                                                          | Coil (0) Read (01H) 1008 🗮 bits                  |
| Unit ID 255                                                                                             | Coil (0) Write (0FH) 800 🗮 bits                  |
| Bit manipulation (set/reset) to Holding Register                                                        | Discrete Input (1) Read (02H) 1008 🚊 bits        |
| Rest of the bits in this word C Clear <ul> <li>Do not clear</li> </ul>                                  | Input Register (3) Read (04H) 63 🚞 words         |
| Note on when selecting "Do not clear" :<br>If the ladder program writes data to Holding Register during | Holding Register (4) Read (03H)                  |
| the read/write process, the resulting data may be incorrect.                                            | Holding Register (4) Write (10H) 61 🗮 words      |
| TEC61131 Syntax                                                                                         | E Single Dit manipulation to Call/Discrete Traut |
| Address Mode O-based (Default)                                                                          |                                                  |
| 🗖 SoMachine Basic Syntax                                                                                |                                                  |
| If you change the setting, please reconfirm all address settings.                                       |                                                  |
| Variables                                                                                               |                                                  |
| Double Word word order                                                                                  |                                                  |
| Low Security Level                                                                                      |                                                  |
| Default                                                                                                 | Default                                          |
| OK (0) Cancel                                                                                           | OK (0) Cancel                                    |

#### Notes

- Check with the network administrator about the IP address. Do not duplicate IP addresses.
- Set the IP address of the External Device under [Individual Device Settings].
- You need to set the IP address of the Display in its offline mode.

## External Device Settings

Use the ladder software "PL7 PRO" for communication settings.

For setting, go to "Configuration" in "Application Browser" of "PL7 PRO", "Hardware Configuration", and "ETY PORT" in this order.

| Setup Items              | Setup Description   |
|--------------------------|---------------------|
| IP address configuration | Configured (Fixed)  |
| IP address               | Optional            |
| Ethernet configuration   | Ethernet II (Fixed) |

#### Notes

- Check with the network administrator about the IP address. Do not duplicate IP addresses.
- Please refer to the manual of the ladder software for details on other settings.

# 3.3 Setting Example 3

Settings of GP-Pro EX

Communication Settings

To display the setup screen, from the [Project] menu, point to [System Settings] and select [Device/PLC]..

| Device/PLC 1                        |                   |                                      |                     |
|-------------------------------------|-------------------|--------------------------------------|---------------------|
| Summary                             |                   |                                      | Change Device/PLC   |
| Manufacturer Schne                  | eider Electric SA | Series MODBUS TCP Master             | Port Ethernet (TCP) |
| Text Data Mode                      | 1 Change          |                                      |                     |
| Communication Settings              |                   |                                      |                     |
| Timeout                             | 3 📑 (sec)         |                                      |                     |
| Retry                               | 0 🗧               |                                      |                     |
| Wait To Send                        | 0 🛨 (ms)          | Default                              |                     |
| Device-Specific Settings            |                   |                                      |                     |
| Allowable Number<br>of Devices/PLCs | Add Device<br>16  |                                      |                     |
| No. Device Name                     | Settings          |                                      | Device              |
| 👗 1 PLC1                            | IP Address=192    | .168.000.001,Port No.=502,Unit ID=25 | <b>.</b>            |

#### Device Setting

To display the [Individual Device Settings] dialog box, from [Device-Specific Settings] in the [Device/PLC] window, select the external device and click [Settings]

To connect multiple External Devices, from [Device-Specific Settings] in the [Device/PLC] window, click [Add Device] to add another External Device.

[Equipment Configuration] tab

| 🖆 Individual Device Settings 🛛 🔀                                                                       | 🕌 Individual Device S  | ettings             |           | ×       |
|----------------------------------------------------------------------------------------------------|------------------------|---------------------|-----------|---------|
| PLC1                                                                                                   | PLC1                   |                     |           |         |
| Equipment Configuration Max Query                                                                      | Equipment Configuratio | n Max Query         |           | (       |
| IP Address 192. 168. 0. 1                                                                              | Address                | Function Codes      | Max Query |         |
| Port No. 502                                                                                           | Coil (0)               | Read (01H)          | 2000 🗄    | bits    |
| Unit ID 255                                                                                            | Coil (0)               | Write (0FH)         | 800 🗮     | bits    |
| Bit manipulation (set/reset) to Holding Register                                                       | Discrete Input (1)     | Read (02H)          | 2000      | bits    |
| Rest of the bits in this word 🤉 Clear 💿 Do not clear                                                   | Input Register (3)     | Read (04H)          | 125 🗄     | words   |
| Note on when selecting "Do not clear":<br>If the ladder program writes data to Holding Register during | Holding Register (4)   | Read (03H)          | 125 🚊     | words   |
| the read/write process, the resulting data may be incorrect.                                           | Holding Register (4)   | Write (10H)         | 100 🗄     | words   |
| IEC61131 Syntax                                                                                        |                        |                     |           |         |
| Address Mode O-based (Default)                                                                         | Single Bit manipul     | ation to Coil/Discr | ete Input |         |
| 🗖 SoMachine Basic Syntax                                                                               |                        |                     |           |         |
| If you change the setting, please reconfirm all address settings.                                      |                        |                     |           |         |
| -Variables                                                                                             |                        |                     |           |         |
| Double Word word order Low word first(L/H)                                                             |                        |                     |           |         |
| Low Security Level                                                                                     |                        |                     |           |         |
| Default                                                                                                |                        |                     |           | Default |
| OK (0) Cancel                                                                                          |                        |                     | (0) (     | Cancel  |

[Max Query] tab

#### Notes

- Check with the network administrator about the IP address. Do not duplicate IP addresses.
- Set the IP address of the External Device under [Individual Device Settings].
- You need to set the IP address of the Display in its offline mode.

### External Device Settings

Use the ladder software "Concept" for communication settings.

After selecting PLC for the Quantum Series in "PLC Selection" of "Concept", select "Select Extensions" from "Config Extension". Set the number of Link Unit connected to "TCP/IP Ethernet" in the "Select Extensions" dialog box displayed next. Then, select "Ethernet /I/O Scanner" in "Config Extensions" and perform setting in the "Ethernet /I/O Scanner" dialog box.

| Setup Items            | Setup Description          |
|------------------------|----------------------------|
| Ethernet configuration | Specify IP Address (Fixed) |
| Internet Address       | Optional                   |
| Frame Type             | Ethernet II (Fixed)        |

#### Notes

- Check with the network administrator about the IP address. Do not duplicate IP addresses.
- Please refer to the manual of the ladder software for details on other settings.

# 3.4 Setting Example 4

Settings of GP-Pro EX

Communication Settings

To display the setup screen, from the [Project] menu, point to [System Settings] and select [Device/PLC].

| Summary Change Device/P                                                         | PLC |
|---------------------------------------------------------------------------------|-----|
| Manufacturer Schneider Electric SA Series MODBUS TCP Master Port Ethernet (TCP) |     |
| Text Data Mode 1 Change                                                         |     |
| Communication Settings                                                          |     |
| Timeout 3 😴 (sec)                                                               |     |
| Retry 0 💼                                                                       |     |
| Wait To Send 🛛 💮 (ms) Default                                                   |     |
| Device-Specific Settings                                                        |     |
| Allowable Number Add Device<br>of Devices/PLCs 16                               |     |
| Add Indirect<br>No. Device Name Settings Device                                 |     |
| 1 PLC1 IIP Address=192.168.000.001,Port No.=502,Unit ID=25                      |     |

#### Device Setting

To display the [Individual Device Settings] dialog box, from [Device-Specific Settings] in the [Device/PLC] window, select the external device and click [Settings]

To connect multiple External Devices, from [Device-Specific Settings] in the [Device/PLC] window, click [Add Device] to add another External Device.

[Equipment Configuration] tab

| Individual Device Settings                                                                                                    | Sandividual Device Settings                                                                                                    |
|----------------------------------------------------------------------------------------------------|----------------------------------------------------------------------------------------------------|
| PLC1                                                                                                    | PLC1                                                                                                    |
| Equipment Configuration Max Query Equipment Address 192. 168. 0. 1 Port No. 502  Unit ID 255  Bit manipulation (set/reset) to Holding Register                                                                                          | Equipment Configuration       Max Query         Address       Function Codes       Max Query         Coil (0)       Read (01H)       2000 == bits         Coil (0)       Write (0FH)       800 == bits         Discrete Input (1)       Read (02H)       2000 == bits |
| Rest of the bits in this word C Clear  © Do not clear Note on when selecting "Do not clear": If the ladder program writes data to Holding Register during the read/write process, the resulting data may be incorrect.  IEC61131 Syntax | Input Register (3) Read (04H)<br>Holding Register (4) Read (03H)<br>Holding Register (4) Write (10H)<br>Single Bit manipulation to Coll/Discrete Joput                                                                                                    |
| Address Mode (I-based (Default)<br>SoMachine Basic Syntax<br>If you change the setting, please reconfirm all address<br>settings.<br>Variables<br>Double Word word order Low word first(L/H)                                            |                                                                                                    |
| Low Security Level                                                                                                    | Default                                                                                                    |
| 0K (0) Cancel                                                                                                    | OK (0) Cancel                                                                                                    |

[Max Query] tab

#### Notes

- Check with the network administrator about the IP address. Do not duplicate IP addresses.
- Set the IP address of the External Device under [Individual Device Settings].
- You need to set the IP address of the Display in its offline mode.

## External Device Settings

Use the ladder software "Unity Pro XL" for communication settings.

Startup "Unity Pro XL". Select "New Project" and specify CPU (Quantum Series, 140 CPU 651 \*0). Go to

"Communication" in "Project Browser", and right-click on "Network" to select "New Network...". Then the Add Network window is displayed.

Set "List of available Networks" in the "Add Network" window to "Ethernet". Put the optional name in "Change Name" and press OK.

Check that the name you put in "Change Name" is displayed under "Network", "Communication" of "Project Browser". Double-click the displayed name to display the "(Your optional name) window" for setting.

| Setup Items              | Setup Description   |
|--------------------------|---------------------|
| IP address configuration | Configured (Fixed)  |
| IP address               | Optional            |
| Ethernet configuration   | Ethernet II (Fixed) |

#### Notes

- Check with the network administrator about the IP address. Do not duplicate IP addresses.
- Please refer to the manual of the ladder software for details on other settings.

#### Setting Example 5 3.5

Settings of GP-Pro EX

Communication Settings

To display the setup screen, from the [Project] menu, point to [System Settings] and select [Device/PLC].

| Device/PLC 1                                             |                                       |                     |
|----------------------------------------------------------|---------------------------------------|---------------------|
| Summary                                                  |                                       | Change Device/PLC   |
| Manufacturer Schneider Electric SA                       | Series MODBUS TCP Master              | Port Ethernet (TCP) |
| Text Data Mode 1 <u>Change</u>                           |                                       |                     |
| Communication Settings                                   |                                       |                     |
| Timeout 3 📑 (sec)                                        |                                       |                     |
| Retry 0                                                  |                                       |                     |
| Wait To Send 0 📩 (ms)                                    | Default                               |                     |
| Device-Specific Settings                                 |                                       |                     |
| Allowable Number <u>Add Device</u><br>of Devices/PLCs 16 |                                       | A del la discat     |
| No. Device Name Settings                                 |                                       | Device              |
| 1 PLC1 IIP Address=192                                   | 2.168.000.001,Port No.=502,Unit ID=25 | <b>F</b>            |

#### Device Setting

To display the [Individual Device Settings] dialog box, from [Device-Specific Settings] in the [Device/PLC] window, select the external device and click [Settings]

To connect multiple External Devices, from [Device-Specific Settings] in the [Device/PLC] window, click [Add Device] to add another External Device.

[Equipment Configuration] tab

| Individual Device Settings                                                                             | 🚰 Individual Device Settings                   | ×   |
|----------------------------------------------------------------------------------------------------|------------------------------------------------|-----|
| PLC1                                                                                                   | PLC1                                           |     |
| Equipment Configuration   Max Query                                                                    | Equipment Configuration Max Query              |     |
| Equipment Address                                                                                      |                                                |     |
| IP Address 192. 168. 0. 1                                                                              | Address Function Godes Max Query               |     |
| Port No. 502 🚍                                                                                         | Coil (0) Read (01H) 2000 \Xi bits              |     |
| Unit ID                                                                                                | Coil (0) Write (0FH) 800 🚊 bits                |     |
| Bit manipulation (set/reset) to Holding Register                                                       | Discrete Input (1) Read (02H) 2000 🚊 bits      |     |
| Rest of the bits in this word C Clear 💿 Do not clear                                                   | Input Register (3) Read (04H)                  | ds  |
| Note on when selecting "Do not clear":<br>If the ladder program writes data to Holding Register during | Holding Register (4) Read (03H)                | st  |
| the read/write process, the resulting data may be incorrect.                                           | Holding Register (4) Write (10H)               | st  |
| TEC61131 Syntax                                                                                        | E Single Ditamarin de la Coll /Discuste Trant  |     |
| Address Mode 0-based (Default)                                                                         | Single Bit manipulation to Coll/Discrete input |     |
| 🗖 SoMachine Basic Syntax                                                                               |                                                |     |
| If you change the setting, please reconfirm all address settings.                                      |                                                |     |
| Variables                                                                                              |                                                |     |
| Double Word word order Low word first(L/H)                                                             |                                                |     |
| Low Security Level                                                                                     |                                                |     |
| Default                                                                                                | Defa                                           | ult |
| 0K (0) Cancel                                                                                          | 0K (0) Cance                                   | .   |
|                                                                                                    |                                                |     |

[Max Query] tab

#### Notes

- Check with the network administrator about the IP address. Do not duplicate IP addresses.
- Set the IP address of the External Device under [Individual Device Settings].
- You need to set the IP address of the Display in its offline mode.

## External Device Settings

Use the ladder software (Logic Designer) for communication settings. Refer to your External Device manual for details.

- 1 Start up the ladder software.
- 2 To start the MODBUS communication (RTU mode) slave function, create the control logic. For the example of control logic, refer to "Control Logic Example".

#### Control Logic Example (page 17)

- **3** Select [Rebuild Project] from the [Build] menu.
- 4 Double-click [Target Setting] in the project tree Window to display the [Target] dialog box.
- 5 Enter "192.168.0.1" in [Host Name/IP Address].
- 6 Click [OK].
- 7 Download the communication settings to the External Device.
- **8** Reboot the External Device.
- Control Logic Example

To connect the Display to the External Device, the control logic is required.

The control logic example is shown below.

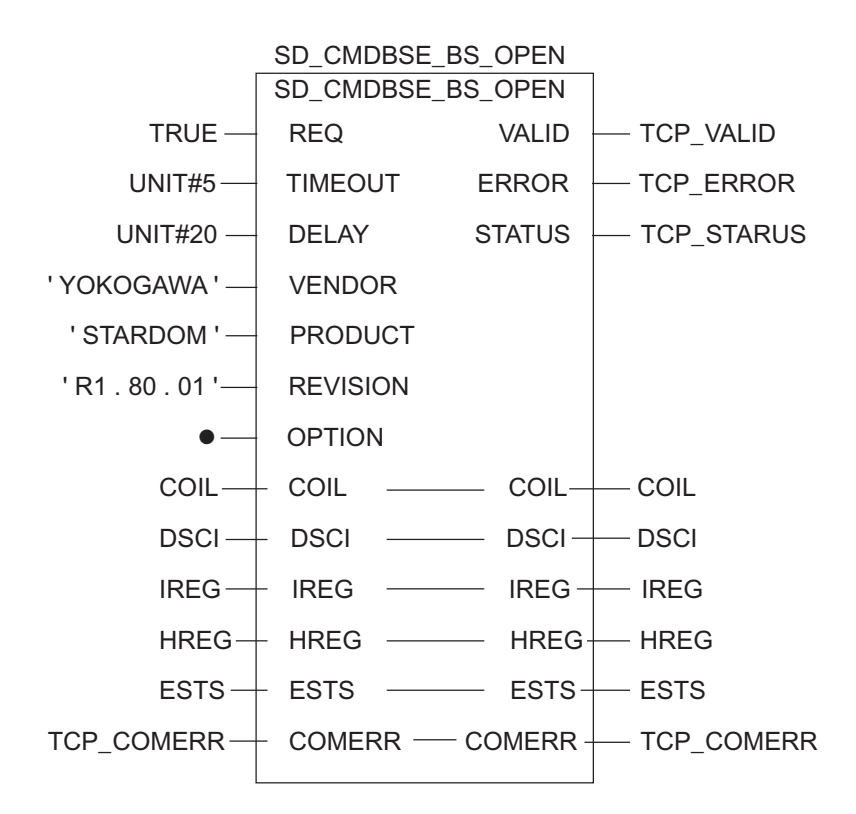

#### Notes

- Check with the network administrator about the IP address. Do not duplicate IP addresses.
- Please refer to the manual of the ladder software for details on other settings.

# 3.6 Setting Example 6

Settings of GP-Pro EX

Communication Settings

To display the setup screen, from the [Project] menu, point to [System Settings] and select [Device/PLC]..

| Device/PLC 1                                                |                        |
|-------------------------------------------------------------|------------------------|
| Summary                                                     | Change Device/PLC      |
| Manufacturer Schneider Electric SA Series MODBUS TCP Master | Port Ethernet (TCP)    |
| Text Data Mode 2 Change                                     |                        |
| Communication Settings                                      |                        |
| Timeout 3 💼 (sec)                                           |                        |
| Retry 0                                                     |                        |
| Wait To Send 0 🛖 (ms) Default                               |                        |
| Device-Specific Settings                                    |                        |
| Allowable Number <u>Add Device</u><br>of Devices/PLCs 16    |                        |
| No. Device Name Settings                                    | Add Indirect<br>Device |
| 1 PLC1 IIP Address=192.168.000.001,Port No.=502,Unit ID=25  | <b>.</b>               |
|                                                             |                        |
| • Set [Text Data Mode] to 2.                                |                        |

#### Device Setting

To display the [Individual Device Settings] dialog box, from [Device-Specific Settings] in the [Device/PLC] window, select the external device and click [Settings]

To connect multiple External Devices, from [Device-Specific Settings] in the [Device/PLC] window, click [Add Device] to add another External Device.

| 🕌 Individual Device Settings                                                             |                                                                                      | ×   |
|------------------------------------------------------------------------------------------|--------------------------------------------------------------------------------------|-----|
| PLC1                                                                                     |                                                                                      |     |
| Equipment Configuration                                                                  |                                                                                      | - 1 |
| IP Address                                                                               | 192. 168. 0. 1                                                                       |     |
| Port No.                                                                                 | 502 🛨                                                                                |     |
| Unit ID                                                                                  | 255                                                                                  |     |
| Bit manipulation (set/reset) to                                                          | Holding Register                                                                     |     |
| Rest of the bits in this word                                                            | C Clear 💿 Do not clear                                                               |     |
| Note on when selecting "D<br>If the ladder program writes<br>the read/write process, the | onot clear" :<br>data to Holding Register during<br>resulting data may be incorrect. |     |
| IEC61131 Syntax                                                                          |                                                                                      |     |
| Address Mode                                                                             | 0-based (Default)                                                                    |     |
| 🔽 SoMachine Basic Syntax                                                                 |                                                                                      |     |
| If you change the setting, plea<br>settings.                                             | ase reconfirm all address                                                            |     |
| -Variables                                                                               |                                                                                      |     |
| Double Word word order                                                                   | Low word first(L/H)                                                                  |     |
|                                                                                          |                                                                                      |     |
|                                                                                          | Default                                                                              |     |
|                                                                                          | OK (0) Cancel                                                                        |     |

#### Notes

- Check with the network administrator about the IP address. Do not duplicate IP addresses.
- Set the IP address of the External Device under [Individual Device Settings].
- You need to set the IP address of the Display in its offline mode.

## External Device Settings

Use the ladder software "SoMachine Basic" for communication settings.

When using LAN:

- 1 Start up the ladder software.
- 2 Click the [Commissioning] tab.
- **3** The IP address of the detected External Device is displayed in [Ethernet Devices]. Select the IP address of the External Device to configure.
- **4** From [Ethernet Devices], click the wrench icon to change the setup value.
- **5** Set [Ethernet] as follows.

| Setup Items     | Setup Description |
|-----------------|-------------------|
| IP Mode         | Fixed IP address  |
| IP address      | 192.168.0.1       |
| Subnet mask     | 255.255.255.0     |
| Gateway address | 0.0.0.0           |

6 Select the [Write to post configuration file (machine.cfg)] check box, and click [Apply].

#### When using USB:

- 1 Start up the ladder software.
- **2** From the [Configuration] tab, select [ETH1].
- **3** Set [Ethernet] as follows.

| Setup Items                   | Setup Description     |
|-------------------------------|-----------------------|
| IP Mode                       | Static IP address     |
| IP address                    | 192.168.0.1           |
| Subnet mask                   | 255.255.255.0         |
| Gateway address               | 0.0.0.0               |
| Programming protocol enabled. | Select the check box. |
| Modbus server enabled         | Select the check box. |

- 4 Download the communication settings to the External Device.
- **5** Reboot the External Device.

#### Notes

- After configuring the External Device over LAN, set up is not possible over USB.
   To use USB for set up, from the [Commissioning] tab, select [Erase in controller] from the [Memory management] and delete the "machine.cfg" file.
- Check with the network administrator about the IP address. Do not duplicate IP addresses.
- Please refer to the manual of the ladder software for details on other settings.

# 4 Setup Items

Set up the Display's communication settings in GP Pro-EX or in the Display's offline mode.

The setting of each parameter must match that of the External Device.

"3 Communication Settings" (page 8)

 NOTE
 • You need to set the IP address of the Display in its offline mode.

 Cf.
 Maintenance/Troubleshooting Guide "Ethernet Settings"

# 4.1 Setup Items in GP-Pro EX

#### Communication Settings

To display the setup screen, from the [Project] menu, point to [System Settings] and select [Device/PLC].

| Device/PLC1                        |                                     |                        |
|------------------------------------|-------------------------------------|------------------------|
| Summary                            |                                     | Change Device/PLC      |
| Manufacturer Schneider Electric SA | Series MODBUS TCP Master            | Port Ethernet (TCP)    |
| Text Data Mode 1 <u>Change</u>     |                                     |                        |
| Communication Settings             |                                     |                        |
| Timeout 3 🗮 (sec)                  |                                     |                        |
| Retry 0 📑                          |                                     |                        |
| Wait To Send 🛛 📑 (ms)              | Default                             |                        |
| Device-Specific Settings           |                                     |                        |
| Allowable Number Add Device        |                                     |                        |
| No. Device Name Settings           |                                     | Add Indirect<br>Device |
| 1 PLC1 IP Address=192.             | 168.000.001,Port No.=502,Unit ID=25 | <b>.</b>               |

| Setup Items Setup Description |                                                                                                    |
|-------------------------------|----------------------------------------------------------------------------------------------------|
| Timeout                       | Use an integer from 1 to 127 to enter the time (s) for which the Display waits for the response from the External Device.                  |
| Retry                         | In case of no response from the External Device, use an integer from 0 to 255 to enter how many times the Display retransmits the command. |
| Wait To Send                  | Use an integer from 0 to 255 to enter standby time (ms) for the Display from receiving packets to transmitting the next commands.          |
| NOTE • Refer                  | to the GP-Pro EX Reference Manual for Indirect Device.                                                                                     |

Cf. GP-Pro EX Reference Manual "Changing the Device/PLC at Runtime (Indirect Device)"

## Device Setting

To display the [Individual Device Settings] dialog box, from [Device-Specific Settings] in the [Device/PLC] window, select the external device and click [Settings]

To connect multiple External Devices, from [Device-Specific Settings] in the [Device/PLC] window, click [Add Device] to add another External Device.

#### [Equipment Configuration]Tab

| ➢Individual Device Settings                                                                                                    | SIndividual Device Settings                                                                                                    |
|----------------------------------------------------------------------------------------------------|----------------------------------------------------------------------------------------------------|
| PLC1                                                                                                    | PLC1                                                                                                    |
| Equipment Configuration       Max Query         Equipment Address       192. 168. 0. 1         Port No.       502         Unit ID       255         Bit manipulation (set/reset) to Holding Register         Rest of the bits in this word       Clear         Note on when selecting "Do not clear"         If the ladder program writes data to Holding Register during the read/write process, the resulting data may be incorrect.         IEC61131 Syntax         Address Mode         0-based (Default)         SoMachine Basic Syntax         If you change the setting, please reconfirm all address settings.         Variables | Equipment Configuration         Equipment Address         IP Address         IP Address         IP Address         IP Address         IP Address         IP Address         IP Address         IP Address         IP Address         IP Address         IP Address         IP Address         IP Address         ID         II ID         IS the ladder program writes data to Holding Register during the read/write process, the resulting data may be incorrect.         IF IEC61131 Syntax         Address Mode         IP SoMachine Basic Syntax         If you change the setting, please reconfirm all address settings.         Variables         Double Word ward exter |
|                                                                                                    |                                                                                                    |
|                                                                                                    |                                                                                                    |
| Default                                                                                                    | Default                                                                                                    |
| OK (0) Cancel                                                                                                    | OK (0) Cancel                                                                                                    |

| Setup Items                                         |                         | Setup Description                                                                                                    |  |
|-----------------------------------------------------|-------------------------|----------------------------------------------------------------------------------------------------|--|
| IP Address                                          |                         | <ul> <li>Set IP address of the External Device.</li> <li><b>NOTE</b></li> <li>Check with the network administrator about the IP address. Do not duplicate IP addresses.</li> </ul> |  |
| Port                                                | No.                     | Use an integer from "1 to 65535" to enter the port No. of the External Device.                                                                                                    |  |
| Unit                                                | D                       | Use an integer from 1 to 247 to enter the unit ID of the External Device.                                                                                                    |  |
| Bit manipulation (set/reset)<br>to Holding Register |                         | Select how other bits in the same word are handled when you manipulate bits in the holding register, from "Clear" or "Do not clear"                                                |  |
|                                                     | Other bits in this word | indung register, nom eren of Denoteren .                                                                                                    |  |
| IEC6                                                | 1131 Syntax             | Check this item when you use the IEC61131 grammar for variables.<br>If you check this item, select the address mode from [0-based] or [1-based].                                   |  |
| SoMachine Basic Syntax                              |                         | Check this item when you use SoMachine Basic syntax for variables.<br>Use this setting with M221 series only.                                                                      |  |
| Double Word word order                              |                         | Select the order of checking double word data from "Low word first" or "High word first".                                                                                          |  |
| Low Security Level                                  |                         | Check this option to decrease the format check level.                                                                                                    |  |

[Max Query] tab

| ľ | SIndividual Device S    | Gettings          |              |         | × |
|---|-------------------------|-------------------|--------------|---------|---|
|   | Equipment Configuration | on Max Query      |              |         | _ |
|   | Address                 | Function Codes    | s Max Que    | ery     |   |
|   | Coil (0)                | Read (01H)        | 2000         | ÷ bits  |   |
|   | Coil (0)                | Write (0FH)       | 800          | ÷ bits  |   |
|   | Discrete Input (1)      | Read (02H)        | 2000         | ÷ bits  |   |
|   | Input Register (3)      | Read (04H)        | 125          | words   |   |
|   | Holding Register (4)    | Read (03H)        | 125          | words   |   |
|   | Holding Register (4)    | Write (10H)       | 100          | ÷ words |   |
|   | 🗖 Single Bit manipu     | lation to Coil/Di | screte Input |         |   |
|   |                         |                   |              |         |   |
|   |                         |                   |              |         |   |
|   |                         |                   |              |         |   |
|   |                         |                   |              |         |   |
|   |                         |                   |              |         |   |
|   |                         |                   |              |         |   |
|   |                         |                   |              | Default |   |
|   |                         |                   | OK (0)       | Cancel  |   |

|                                                   | Setup Items  | Setup Description                                                                                                    |  |
|---------------------------------------------------|--------------|----------------------------------------------------------------------------------------------------|--|
| Coil                                              |              | Set the number of max data for device [coil] that can be read for one communication, using 16 to 2000 bits.                         |  |
|                                                   | Read         | <ul> <li>NOTE</li> <li>If you check [Single Bit Manipulation in Coil/Discrete Input], set the max query using 1 to 2000.</li> </ul> |  |
| Coil                                              |              | Set the number of max data for device [coil] that can be written for one communication,                                             |  |
|                                                   | Write        | using 1 to 800 bits.                                                                                                    |  |
| Discrete Input                                    |              | Set the number of max data for device [discrete input] that can be read for one communication, using 16 to 2000 bits.               |  |
|                                                   | Read         | <ul> <li>NOTE</li> <li>If you check [Single Bit Manipulation in Coil/Discrete Input], set the max query using 1 to 2000.</li> </ul> |  |
| Inpu                                              | t Register   | Set the number of max data for device [input register] that can be read for one                                                     |  |
| Read                                              |              | communication, using 1 to 125 words.                                                                                                |  |
| Hold                                              | ing Register | Set the number of max data for device [holding register] that can be read for one                                                   |  |
|                                                   | Read         | communication, using 1 to 125 words.                                                                                                |  |
| Holding Register                                  |              | Set the number of max data for device [holding register] that can be written for one communication, using 1 to 100 words.           |  |
| Write                                             |              |                                                                                                    |  |
| Single Bit manipulation to<br>Coil/Discrete Input |              | Check this option to read or write the coil or discrete input in bit units.                                                         |  |

# 4.2 Setup Items in Offline Mode

#### NOTE

• Refer to the Maintenance/Troubleshooting manual for information on how to enter offline mode or about the operation.

- Cf. Maintenance/Troubleshooting Guide "Offline Mode"
- The number of the setup items to be displayed for 1 page in the offline mode depends on the Display in use. Please refer to the Reference manual for details.

#### Communication Settings

To display the setting screen, touch [Device/PLC Settings] from [Peripheral Equipment Settings] in offline mode. Touch the External Device you want to set from the list that appears.

| Comm.          | Device           |       |              |
|----------------|------------------|-------|--------------|
| MODDUC TCD Mar |                  |       | Dras 1/1     |
| MUDBUS TUP MAS | ter              | [104] | rage I/I     |
|                |                  |       |              |
|                | Timeout(s)       | 3 💌   |              |
|                | Retry            | 0_    |              |
|                | Wait To Send(ms) | 0_    |              |
|                |                  |       |              |
|                |                  |       |              |
|                |                  |       |              |
|                | 11               | 1     | 0810 (80 (15 |
|                | Exit             | Back  | 16:25:06     |

| Setup Items  | Setup Description                                                                                                    |
|--------------|----------------------------------------------------------------------------------------------------|
| Timeout      | Use an integer from 1 to 127 to enter the time (s) for which the Display waits for the response from the External Device.                  |
| Retry        | In case of no response from the External Device, use an integer from 0 to 255 to enter how many times the Display retransmits the command. |
| Wait To Send | Use an integer from 0 to 255 to enter standby time (ms) for the Display from receiving packets to transmitting the next commands.          |

# Device Setting

To display the setting screen, touch [Device/PLC Settings] from [Peripheral Equipment Settings]. Touch the External Device you want to set from the displayed list, and touch [Device].

#### (1/2)

| Comm.                                                                                                    | Device                            |                                                               |                        |
|----------------------------------------------------------------------------------------------------|-----------------------------------|---------------------------------------------------------------|------------------------|
| MODBUS TCP Mast                                                                                               | er                                | [TCP]                                                         | Page 1/2               |
| Devic                                                                                                    | e/PLC Name  PLC1                  |                                                               | -                      |
|                                                                                                    | IP Address<br>Port No.<br>Unit ID | 192     168     0     1       502     ▼       255     ▼       |                        |
| Bit manipulation to HR<br>IEC61131 Syntax<br>SoMachine Syntax<br>Double Word word order<br>Low Security Level |                                   | Rest of bits in word a<br>OFF<br>OFF<br>Low word first<br>OFF | ure not cleared        |
|                                                                                                    | Exit                              | Back                                                          | 2018/03/15<br>16:25:12 |

| Setup Items            | Setup Description                                                                                                    |
|------------------------|----------------------------------------------------------------------------------------------------|
| Device/PLC Name        | Select the External Device to set. Device/PLC name is the title of the External Device set with GP-Pro EX.(Initial value [PLC1])                                                                                                |
|                        | Set IP address of the External Device.                                                                                                    |
| IP Address             | <ul> <li>NOTE</li> <li>Check with the network administrator about the IP address. Do not duplicate IP addresses.</li> </ul>                                                                                                    |
| Port No.               | Use an integer from "1 to 65535" to enter the port No. of the External Device.                                                                                                    |
| Unit ID                | Use an integer from 1 to 247 to enter the unit ID of the External Device.                                                                                                    |
| Bit manipulation to HR | Indicates how other bits in the same word are handled when you manipulate bits in the holding register, by "Rest of bits in word are cleared" or "Rest of bits in word are not cleared".(Not available to set in offline mode.) |
| IEC61131 Syntax        | Indicates the usage status of the currently set IEC61131 syntax by ON/OFF. (Not available to set in offline mode.)                                                                                                    |
| SoMachine Syntax       | Indicates the usage status of the currently set SoMachine Basic syntax by ON/OFF. (Not available to set in offline mode.)                                                                                                    |
| Double Word word order | Indicates the currently set order of storing double word data displaying "Low word first" or "High word first". (Not available to set in offline mode.)                                                                         |
| Low Security Level     | Indicates whether the format check level is decreased by ON/OFF. If decreased, ON is displayed. (Not available to set in offline mode.)                                                                                         |

(2/2)

| Comm.           | Device                                                                                                    |                                           |                         |                        |
|-----------------|----------------------------------------------------------------------------------------------------|-------------------------------------------|-------------------------|------------------------|
| MODBUS TCP Mast | er<br>e/PLC Name JPLC1                                                                                                    |                                           | [TCP]                   | Page 2/2               |
| Ma              | ax Query<br>Read Coil<br>Write Coil<br>Read Discrete Input<br>Read Input Register<br>Read Holding Register<br>Write Holding Register<br>Single Bit manipulation | 2000 bits<br>800 bits<br>2000 bits<br>0FF | 125 ▼<br>125 ▼<br>100 ▼ |                        |
|                 |                                                                                                    |                                           |                         | +                      |
|                 | Exit                                                                                                    |                                           | Back                    | 2018/03/15<br>16:25:17 |

| Setup Items             | Setup Description                                                                                                    |
|-------------------------|----------------------------------------------------------------------------------------------------|
| Device/PLC Name         | Select the External Device to set. Device/PLC name is the title of the External Device set with GP-Pro EX.(Initial value [PLC1])                                                                        |
| Read Coil               | Displays the number of max data for device [coil] that can be read for one communication.(Not available to set in offline mode.)                                                                        |
| Write Coil              | Displays the number of max data for device [coil] that can be written for one communication.(Not available to set in offline mode.)                                                                     |
| Read Discrete Input     | Displays the number of max data for device [discrete input] that can be read for one communication.(Not available to set in offline mode.)                                                              |
| Read Input Register     | Set the number of max data for device [input register] that can be read for one communication, using 1 to 125 words.                                                                                    |
| Read Holding Register   | Set the number of max data for device [holding register] that can be read for one communication, using 1 to 125 words.                                                                                  |
| Write Holding Register  | Set the number of max data for device [holding register] that can be written for one communication, using 1 to 100 words.                                                                               |
| Single Bit manipulation | Indicates whether to read or write the coil or discrete input in bit units by displaying ON/<br>OFF. If ON is displayed, you can read or write in bit units.<br>(Not available to set in offline mode.) |

# 5 Supported Devices

Range of supported device address is shown in the table below. Please note that the actually supported range of the devices varies depending on the External Device to be used. Please check the actual range in the manual of your External Device.

# 5.1 Premium/Quantum/M221 Series

: This address can be specified as system data area.

| Device           | Bit Address                           | Word address    | 32<br>bits       | Remarks              |
|------------------|---------------------------------------|-----------------|------------------|----------------------|
| Coil             | 000001 - 065536                       | 000001 - 065521 |                  | ÷16+ 1               |
| Discrete Input   | 100001 - 165536                       | 100001 - 165521 | [ <b>L / H</b> ] | *2                   |
| Input Register   |                                       | 300001 - 365536 | or<br>[H/L]      | ві <b>15</b><br>*2   |
| Holding Register | 400001,0 -<br>465536,15 <sup>*3</sup> | 400001 - 465536 | *1               | <sub>в і т</sub> 15) |

Г

\*1 You can set the data storing order in word unit of 32-bit data in the Device Setting dialog box.

\*2 Write disabled.

\*3 An access method at the time of Bit Set varies depending on the [Rest of the bits in this word] setting of [Device Setting].

- Clear.....

- Do not clear.....400001,00 - 465536,15

• When the [Single Bit manipulation to Coil/Discrete Input] check box is selected in the [Individual Device Settings] dialog box, GP-Pro EX simulation does not synchronize the coil bit address and word address values.

# 5.2 FCN/FCJ Series

: This address can be specified as system data area.

| Device           | Bit Address                            | Word address     | 32<br>bits | Remarks            |
|------------------|----------------------------------------|------------------|------------|--------------------|
| Coil             | 000001 - 009984                        | 000001 - 009969  |            | ÷16+ <b>1</b> ] *2 |
| Discrete Input   | 100001 - 109984                        | 100001 - 109969  | [L/H]      | ÷16+ 1] *2 *3      |
| Input Register   | 300001.00 -<br>309999.15               | 300001 - 309999  | or         | <u>ві t</u> 15] *3 |
| Holding Register | 400001.00 -<br>409999.15 <sup>*4</sup> | 400001 - 4099999 | *1         | <u>₿;</u> ,15]     |

\*1 You can set the data storing order in word unit of 32-bit data in the Device Setting dialog box.

\*2 The device access range of the External Device is specified as 1 to 9999, that of the Display, however, as up to 9984, since the Display device is accessible in 16-bit units.

#### \*3 Write disabled.

\*4 An access method at the time of Bit Set varies depending on the [Rest of the bits in this word] setting of [Device Setting].

- Clear.....

• When the [Single Bit manipulation to Coil/Discrete Input] check box is selected in the [Individual Device Settings] dialog box, GP-Pro EX simulation does not synchronize the coil bit address and word address values.

# 5.3 Supported Function Codes

The supported function code list is shown below.

| Function Code (Hex) | Description                                                                               |
|---------------------|-------------------------------------------------------------------------------------------|
| FC01(0x01)          | Read the ON/OFF status of the slave coil (0X).                                            |
| FC02(0x02)          | Read the ON/OFF status of the slave discrete input (1X).                                  |
| FC03(0x03)          | Read the description of the slave holding register (4X).                                  |
| FC04(0x04)          | Read the description of the slave input register (3X).                                    |
| FC05(0x05)          | Change (Write) the slave coil (0X) status to either ON or OFF.                            |
| FC06(0x06)          | Change (write) the description of the slave holding register (4X).                        |
| FC15(0x0F)          | Change (Write) the slave consecutive multiple coils (0X) status to either ON or OFF.      |
| FC16(0x10)          | Change (write) the descriptions of the slave consecutive multiple holding registers (4X). |
| FC90(0x5A)          | Used when SoMachine Basic syntax is selected.                                             |

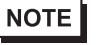

• FC15/FC16 are used for writing. FC05/FC06 are used for the External Devices that do not support the function codes mentioned on the left.

# 5.4 IEC61131Syntax Address Description

The following table shows the equivalence between IEC61131 syntax and MODBUS syntax address descriptions.

|                                   | MODBUS Syntax |                                     | ıtax             | IEC61131 Syntax |                                |                  |                                |                  |  |
|-----------------------------------|---------------|-------------------------------------|------------------|-----------------|--------------------------------|------------------|--------------------------------|------------------|--|
| Device                            |               |                                     |                  |                 |                                | 0 start          |                                | 1 start          |  |
|                                   | Format        | Range                               | First<br>element | Format          | Range                          | First<br>element | Range                          | First<br>element |  |
| Coil                              | 000001+i      | i = 0 to<br>65535                   | 000001           | %Mi             | i = 0 to<br>65535              | %M00000          | i = 1 to<br>65536              | %M00001          |  |
| Discrete Input                    | 100001+i      | i = 0 to<br>65535                   | 100001           | -               | -                              | -                | -                              | -                |  |
| Input<br>Register<br>(Word)       | 300001+i      | i = 0 to<br>65535                   | 300001           | -               | -                              | -                | -                              | -                |  |
| Input<br>Register<br>(Word bit)   | 300001+i,j    | i = 0 to<br>65535<br>j = 0 to<br>15 | 300001,00        | -               | -                              | -                | -                              | -                |  |
| Holding<br>Register<br>(Word)     | 400001+i      | i = 0 to<br>65535                   | 400001           | %MWi            | i = 0 to<br>65535              | %MW00000         | i = 1 to<br>65536              | %MW00001         |  |
| Holding<br>Register<br>(Word bit) | 400001+i,j    | i = 0 to<br>65535<br>j = 0 to<br>15 | 400001,00        | %Mwi:Xj         | i = 0 to<br>65535<br>j=0 to 15 | %MW00000:<br>X00 | i = 1 to<br>65535<br>j=0 to 15 | %MW00001<br>:X00 |  |

NOTE

• The addresses 100000 and 300000 cannot be accessed using IEC61131 syntax.

• If you apply IEC61131 syntax to a project that has a discrete input or input register already set, the addresses become "-Undefined-".

## 5.5 SoMachine Basic syntax

SoMachine Basic syntax is available only for M221 series.

#### • TM221ME16R•/TM221ME16T•

| Device                | Bit Address                        | Word Address                 | 32 Notes |                      |
|-----------------------|------------------------------------|------------------------------|----------|----------------------|
| Memory bits           | %M00000 - %M01023                  |                              |          |                      |
| Memory words          | %MW00000.00 -<br>%MW07999.15       | %MW00000 -<br>%MW07999       |          | B + 1 <b>5</b> *2 *3 |
| Constant words        | %KW00000 -<br>%KW00511.15          | %KW00000 -<br>%KW00511       |          | *4 *5                |
| Digital inputs        | %1000.000 - %1000.007              |                              |          | *5 *6                |
| Digital liputs        | %I001.000 - %I014.031              |                              |          | *5 *6 *7             |
|                       | %Q000.000 -<br>%Q000.007           |                              |          | *6                   |
|                       | %Q001.000 -<br>%Q014.031           |                              |          | *6 *7                |
| Analog inputs         | %IW000.000.00 -<br>%IW000.001.15   | %IW000.000 -<br>%IW000.001   | or       | *5 *6                |
|                       | %IW001.000.00 -<br>%IW014.007.15   | %IW001.000 -<br>%IW014.007   | [H/L]    | *5 *6 *7             |
| Analog outputs        | %QW001.000.00 -<br>%QW014.003.15   | %QW001.000 -<br>%QW014.003   | *1       | *6 *7                |
| System bits           | %S00000 - %S00159                  |                              |          |                      |
| System words          | %SW00000.00 -<br>%SW00233.15       | %SW00000 -<br>%SW00233       |          | B   15] *3           |
| Input channel status  | %IWS000.000.00 -<br>%IWS000.001.15 | %IWS000.000 -<br>%IWS000.001 |          | *5 *6                |
| mput channel status   | %IWS001.000.00 -<br>%IWS014.007.15 | %IWS001.000 -<br>%IWS014.007 |          | *5 *6 *7             |
| Output channel status | %QWS001.000.00 -<br>%QWS014.003.15 | %QWS001.000 -<br>%QWS014.003 |          | *5 *6 *7             |

\*1 High and low relationship of the stored data is specified by the [Double Word word order] setting of [Device Setting].

<sup>(37)</sup> "4.1 Setup Items in GP-Pro EX" (page 22)

\*2 To use addresses %MD00000 - %MD07998 and %MF00000 - %MF07998 on the External Device, select addresses %MW00000 - %MW07998. Then, set the [Data type] to either [32bit Dec]/[32bit Hex](%MD) or [32bit Float](%MF).

- \*3 The access method for Bit Set varies depending on the [Rest of the bits in this word] setting in the [Individual Device Setting] dialog box.
  - Clear......
  - Do not clear.......... When bits are written, the Display reads the corresponding word address from the External Device, sets particular bits of that word address ON, and then returns the resulting word address to the External Device. Note that the resulting data may not be correct if you write to the word address from the External Device while the Display is reading from and writing to the External Device.
- \*4 To use addresses %KD00000 %KD00510 and %KF00000 %KF00510 on the External Device, select addresses %KW00000 %KW00510. Then, set the [Data type] to either [32bit Dec]/[32bit Hex](%MD) or [32bit Float](%MF).
- \*5 Write disabled
- \*6 The device address structure is as follows. The module number is mapped to the attached unit.

Bit device

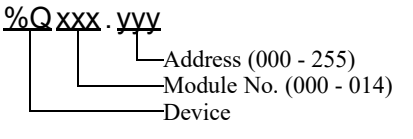

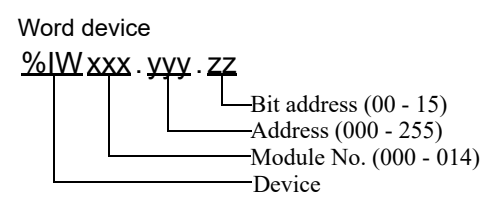

\*7 Available for use only when an I/O module is connected.

#### • TM221ME32TK

| Device                | Bit Address                        | Word Address                 | 32<br>bits | Notes                |
|-----------------------|------------------------------------|------------------------------|------------|----------------------|
| Memory bits           | %M00000 - %M01023                  |                              |            |                      |
| Memory words          | %MW00000.00 -<br>%MW07999.15       | %MW00000 -<br>%MW07999       |            | B + 1 <b>5</b> *2 *3 |
| Constant words        | %KW00000 -<br>%KW00511.15          | %KW00000 -<br>%KW00511       |            | *4 *5                |
| Digital inputs        | %I000.000 - %I000.015              |                              |            | *5 *6                |
|                       | %I001.000 - %I014.031              |                              |            | *5 *6 *7             |
|                       | %Q000.000 -<br>%Q000.015           |                              |            | *6                   |
|                       | %Q001.000 -<br>%Q014.031           |                              |            | *6 *7                |
| Analog inputs         | %IW000.000.00 -<br>%IW000.001.15   | %IW000.000 -<br>%IW000.001   | or         | *5 *6                |
|                       | %IW001.000.00 -<br>%IW014.007.15   | %IW001.000 -<br>%IW014.007   | [Н/Ц       | *5 *6 *7             |
| Analog outputs        | %QW001.000.00 -<br>%QW014.003.15   | %QW001.000 -<br>%QW014.003   | *1         | *6 *7                |
| System bits           | %S00000 - %S00159                  |                              |            |                      |
| System words          | %SW00000.00 -<br>%SW00233.15       | %SW00000 -<br>%SW00233       |            | <u>ві 15</u> *3      |
| Input channel status  | %IWS000.000.00 -<br>%IWS000.001.15 | %IWS000.000 -<br>%IWS000.001 |            | *5 *6                |
|                       | %IWS001.000.00 -<br>%IWS014.007.15 | %IWS001.000 -<br>%IWS014.007 |            | *5 *6 *7             |
| Output channel status | %QWS001.000.00 -<br>%QWS014.003.15 | %QWS001.000 -<br>%QWS014.003 |            | *5 *6 *7             |

\*1 High and low relationship of the stored data is specified by the [Double Word word order] setting of [Device Setting].

<sup>(3)</sup>"4.1 Setup Items in GP-Pro EX" (page 22)

- \*2 To use addresses %MD00000 %MD07998 and %MF00000 %MF07998 on the External Device, select addresses %MW00000 %MW07998. Then, set the [Data type] to either [32bit Dec]/[32bit Hex](%MD) or [32bit Float](%MF).
- \*3 The access method for Bit Set varies depending on the [Rest of the bits in this word] setting in the [Individual Device Setting] dialog box.

- Clear.....

- Do not clear.......... When bits are written, the Display reads the corresponding word address from the External Device, sets particular bits of that word address ON, and then returns the resulting word address to the External Device. Note that the resulting data may not be correct if you write to the word address from the External Device while the Display is reading from and writing to the External Device.
- \*4 To use addresses %KD00000 %KD00510 and %KF00000 %KF00510 on the External Device, select addresses %KW00000 %KW00510. Then, set the [Data type] to either [32bit Dec]/[32bit Hex](%MD) or [32bit Float](%MF).

- \*5 Write disabled
- \*6 The device address structure is as follows. The module number is mapped to the attached unit.

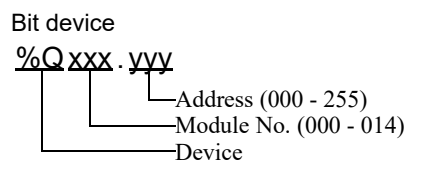

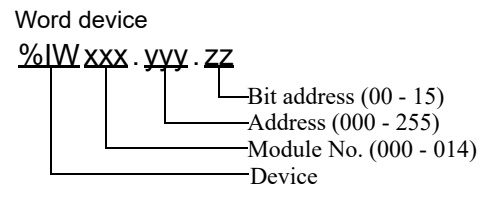

\*7 Available for use only when an I/O module is connected.

#### • TM221CE16•

| Device                | Bit Address                        | Word Address                 | 32<br>bits | Notes                             |
|-----------------------|------------------------------------|------------------------------|------------|-----------------------------------|
| Memory bits           | %M00000 - %M01023                  |                              |            |                                   |
| Memory words          | %MW00000.00 -<br>%MW07999.15       | %MW00000 -<br>%MW07999       |            | <b>B</b> i 15 *2 *3               |
| Constant words        | %KW00000 -<br>%KW00511.15          | %KW00000 -<br>%KW00511       |            | *4 *5                             |
| Digital inputs        | %I000.000 - %I000.008              |                              |            | *5 *6                             |
|                       | %I001.000 - %I014.031              |                              |            | *5 *6 *7                          |
| Digital outputs       | %Q000.000 -<br>%Q000.006           |                              |            | *6                                |
|                       | %Q001.000 -<br>%Q014.031           |                              |            | *6 *7                             |
| Analog inputs         | %IW000.000.00 -<br>%IW000.001.15   | %IW000.000 -<br>%IW000.001   |            | *5 *6                             |
|                       | %IW001.000.00 -<br>%IW014.007.15   | %IW001.000 -<br>%IW014.007   |            | *5 *6 *7                          |
|                       | %IW000.100.00 -<br>%IW000.101.15   | %IW000.100 -<br>%IW000.101   | or         | *5 *6 *8                          |
| Analog outputs        | %QW001.000.00 -<br>%QW014.003.15   | %QW001.000 -<br>%QW014.003   | [Н/Ц       | <b>B</b> 1 <b>5</b> *3 *6 *7      |
|                       | %QW000.100.00 -<br>%QW000.101.15   | %QW000.100 -<br>%QW000.101   | *1         | <b>B</b> i i <b>15</b> ] *3 *6 *9 |
| System bits           | %S00000 - %S00159                  |                              |            |                                   |
| System words          | %SW00000.00 -<br>%SW00233.15       | %SW00000 -<br>%SW00233       |            | <b>B</b>   1 <b>5</b> *3          |
|                       | %IWS000.000.00 -<br>%IWS000.001.15 | %IWS000.000 -<br>%IWS000.001 |            | *5 *6                             |
| Input channel status  | %IWS001.000.00 -<br>%IWS014.007.15 | %IWS001.000 -<br>%IWS014.007 |            | *5 *6 *7                          |
|                       | %IWS000.100.00 -<br>%IWS000.101.15 | %IWS000.100 -<br>%IWS000.101 |            | *5 *6 *8                          |
| Output channel status | %QWS001.000.00 -<br>%QWS014.003.15 | %QWS001.000 -<br>%QWS014.003 |            | *5 *6 *7                          |
|                       | %QWS000.100.00 -<br>%QWS000.101.15 | %QWS000.100 -<br>%QWS000.101 |            | *5 *6 *9                          |

\*1 High and low relationship of the stored data is specified by the [Double Word word order] setting of [Device Setting].

<sup>(37)</sup> "4.1 Setup Items in GP-Pro EX" (page 22)

\*2 To use addresses %MD00000 - %MD07998 and %MF00000 - %MF07998 on the External Device, select addresses %MW00000 - %MW07998. Then, set the [Data type] to either [32bit Dec]/[32bit Hex](%MD) or [32bit Float](%MF).

- \*3 The access method for Bit Set varies depending on the [Rest of the bits in this word] setting in the [Individual Device Setting] dialog box.
  - Clear......
  - Do not clear.......... When bits are written, the Display reads the corresponding word address from the External Device, sets particular bits of that word address ON, and then returns the resulting word address to the External Device. Note that the resulting data may not be correct if you write to the word address from the External Device while the Display is reading from and writing to the External Device.
- \*4 To use addresses %KD00000 %KD00510 and %KF00000 %KF00510 on the External Device, select addresses %KW00000 %KW00510. Then, set the [Data type] to either [32bit Dec]/[32bit Hex](%MD) or [32bit Float](%MF).
- \*5 Write disabled
- \*6 The device address structure is as follows. The module number is mapped to the attached unit.

Bit device

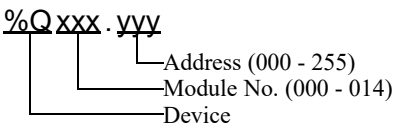

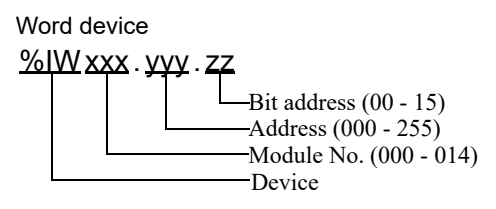

- \*7 Available for use only when an I/O module is connected.
- \*8 Available for use only when TMC2AI2, TMC2HOIS01, TMC2PACK01 or TMC2TI2 is connected.
- \*9 Available for use only when TMC2AQ2V or TMC2AQ2C is connected.

• TM221CE24•

| Device                | Bit Address                        | Word Address                 | 32<br>bits | Notes                             |
|-----------------------|------------------------------------|------------------------------|------------|-----------------------------------|
| Memory bits           | %M00000 - %M01023                  |                              |            |                                   |
| Memory words          | %MW00000.00 -<br>%MW07999.15       | %MW00000 -<br>%MW07999       |            | <b>B</b> i 1 <b>5</b> *2 *3       |
| Constant words        | %KW00000 -<br>%KW00511.15          | %KW00000 -<br>%KW00511       |            | *4 *5                             |
| Digital inpute        | %I000.000 - %I000.013              |                              |            | *5 *6                             |
|                       | %I001.000 - %I014.031              |                              |            | *5 *6 *7                          |
| Digital outputs       | %Q000.000 -<br>%Q000.009           |                              |            | *6                                |
|                       | %Q001.000 -<br>%Q014.031           |                              |            | *6 *7                             |
| Analog inputs         | %IW000.000.00 -<br>%IW000.001.15   | %IW000.000 -<br>%IW000.001   |            | *5 *6                             |
|                       | %IW001.000.00 -<br>%IW014.007.15   | %IW001.000 -<br>%IW014.007   |            | *5 *6 *7                          |
|                       | %IW000.100.00 -<br>%IW000.101.15   | %IW000.100 -<br>%IW000.101   | or         | *5 *6 *8                          |
| Analog outputs        | %QW001.000.00 -<br>%QW014.003.15   | %QW001.000 -<br>%QW014.003   | [Н/Ц       | <b>B</b> i 1 <b>5</b> *3 *6 *7    |
|                       | %QW000.100.00 -<br>%QW000.101.15   | %QW000.100 -<br>%QW000.101   | *1         | <u>₿ ; ;</u> <b>15</b> ] *3 *6 *9 |
| System bits           | %S00000 - %S00159                  |                              |            |                                   |
| System words          | %SW00000.00 -<br>%SW00233.15       | %SW00000 -<br>%SW00233       |            | <b>B</b> i 1 <b>5</b> *3          |
| Input channel status  | %IWS000.000.00 -<br>%IWS000.001.15 | %IWS000.000 -<br>%IWS000.001 |            | *5*6                              |
|                       | %IWS001.000.00 -<br>%IWS014.007.15 | %IWS001.000 -<br>%IWS014.007 |            | *5 *6 *7                          |
|                       | %IWS000.100.00 -<br>%IWS000.101.15 | %IWS000.100 -<br>%IWS000.101 |            | *5 *6 *8                          |
| Output channel status | %QWS001.000.00 -<br>%QWS014.003.15 | %QWS001.000 -<br>%QWS014.003 |            | *5 *6 *7                          |
|                       | %QWS000.100.00 -<br>%QWS000.101.15 | %QWS000.100 -<br>%QWS000.101 |            | *5 *6 *9                          |

\*1 High and low relationship of the stored data is specified by the [Double Word word order] setting of [Device Setting].

<sup>(37)</sup> "4.1 Setup Items in GP-Pro EX" (page 22)

\*2 To use addresses %MD00000 - %MD07998 and %MF00000 - %MF07998 on the External Device, select addresses %MW00000 - %MW07998. Then, set the [Data type] to either [32bit Dec]/[32bit Hex](%MD) or [32bit Float](%MF).

- \*3 The access method for Bit Set varies depending on the [Rest of the bits in this word] setting in the [Individual Device Setting] dialog box.
  - Clear......
  - Do not clear.......... When bits are written, the Display reads the corresponding word address from the External Device, sets particular bits of that word address ON, and then returns the resulting word address to the External Device. Note that the resulting data may not be correct if you write to the word address from the External Device while the Display is reading from and writing to the External Device.
- \*4 To use addresses %KD00000 %KD00510 and %KF00000 %KF00510 on the External Device, select addresses %KW00000 %KW00510. Then, set the [Data type] to either [32bit Dec]/[32bit Hex](%MD) or [32bit Float](%MF).
- \*5 Write disabled
- \*6 The device address structure is as follows. The module number is mapped to the attached unit.

Bit device

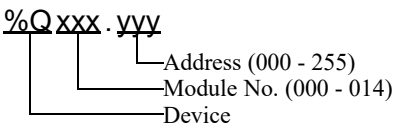

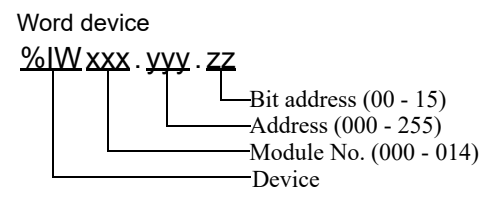

- \*7 Available for use only when an I/O module is connected.
- \*8 Available for use only when TMC2AI2, TMC2HOIS01, TMC2PACK01 or TMC2TI2 is connected.
- \*9 Available for use only when TMC2AQ2V or TMC2AQ2C is connected.

#### • TM221CE40•

| Device                | Bit Address                                                              | Word Address                                                 | 32<br>bits             | Notes                    |
|-----------------------|--------------------------------------------------------------------------|--------------------------------------------------------------|------------------------|--------------------------|
| Memory bits           | %M00000 - %M01023                                                        |                                                              |                        |                          |
| Memory words          | %MW00000.00 -<br>%MW07999.15                                             | %MW00000 -<br>%MW07999                                       |                        | B + 15] *2 *3            |
| Constant words        | %KW00000 -<br>%KW00511.15                                                | %KW00000 -<br>%KW00511                                       |                        | *4 *5                    |
| Digital inputs        | %I000.000 - %I000.023                                                    |                                                              |                        | *5 *6                    |
| Digital inputs        | %I001.000 - %I014.031                                                    |                                                              |                        | *5 *6 *7                 |
| Digital outputs       | %Q000.000 -<br>%Q000.015                                                 |                                                              |                        | *6                       |
|                       | %Q001.000 -<br>%Q014.031                                                 |                                                              |                        | *6 *7                    |
|                       | %IW000.000.00 -                                                          | %IW000.000 -                                                 |                        | *5 *6                    |
|                       | %IW000.001.15                                                            | %IW000.001                                                   |                        |                          |
|                       | %IW001.000.00 -<br>%IW014.007.15                                         | %IW001.000 -<br>%IW014.007                                   |                        | *5 *6 *7                 |
| Analog inputs         | %IW000.100.00 -<br>%IW000.101.15<br>%IW000.200.00 -<br>%IW000.201.15     | %IW000.100 -<br>%IW000.101<br>%IW000.200 -<br>%IW000.201     | -<br>1 <i>(</i> H)     | *5 *6 *8                 |
|                       | %QW001.000.00 -<br>%QW014.003.15                                         | %QW001.000 -<br>%QW014.003                                   | or                     | <u>₿ : 1</u> 5) *3 *6 *7 |
| Analog outputs        | %QW000.100.00 -<br>%QW000.101.15<br>%QW000.200.00 -<br>%QW000.201.15     | %QW000.100 -<br>%QW000.101<br>%QW000.200 -<br>%QW000.201     | [ <b>H / L</b> ]<br>*1 | B i t15] *3 *6 *9        |
| System bits           | %S00000 - %S00159                                                        |                                                              |                        |                          |
| System words          | %SW00000.00 -<br>%SW00233.15                                             | %SW00000 -<br>%SW00233                                       |                        | <u>₿ ; 1</u> 5] *3       |
|                       | %IWS000.000.00 -<br>%IWS000.001.15                                       | %IWS000.000 -<br>%IWS000.001                                 |                        | *5 *6                    |
| Input channel status  | %IWS001.000.00 -<br>%IWS014.007.15                                       | %IWS001.000 -<br>%IWS014.007                                 |                        | *5 *6 *7                 |
|                       | %IWS000.100.00 -<br>%IWS000.101.15<br>%IWS000.200.00 -<br>%IWS000.201.15 | %IWS000.100 -<br>%IWS000.101<br>%IWS000.200 -<br>%IWS000.201 |                        | *5 *6 *8                 |
|                       | %QWS001.000.00 -<br>%QWS014.003.15                                       | %QWS001.000 -<br>%QWS014.003                                 |                        | *5 *6 *7                 |
| Output channel status | %QWS000.100.00 -<br>%QWS000.101.15<br>%QWS000.200.00 -<br>%QWS000.201.15 | %QWS000.100 -<br>%QWS000.101<br>%QWS000.200 -<br>%QWS000.201 |                        | *5 *6 *9                 |

\*1 High and low relationship of the stored data is specified by the [Double Word word order] setting of [Device Setting].

<sup>(2)</sup> "4.1 Setup Items in GP-Pro EX" (page 22)

- \*2 To use addresses %MD00000 %MD07998 and %MF00000 %MF07998 on the External Device, select addresses %MW00000 %MW07998. Then, set the [Data type] to either [32bit Dec]/[32bit Hex](%MD) or [32bit Float](%MF).
- \*3 The access method for Bit Set varies depending on the [Rest of the bits in this word] setting in the [Individual Device Setting] dialog box.

  - Do not clear.......... When bits are written, the Display reads the corresponding word address from the External Device, sets particular bits of that word address ON, and then returns the resulting word address to the External Device. Note that the resulting data may not be correct if you write to the word address from the External Device while the Display is reading from and writing to the External Device.
- \*4 To use addresses %KD00000 %KD00510 and %KF00000 %KF00510 on the External Device, select addresses %KW00000 %KW00510. Then, set the [Data type] to either [32bit Dec]/[32bit Hex](%MD) or [32bit Float](%MF).
- \*5 Write disabled
- \*6 The device address structure is as follows. The module number is mapped to the attached unit.

Bit device

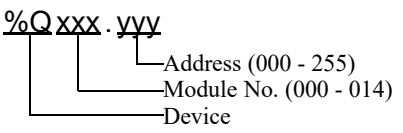

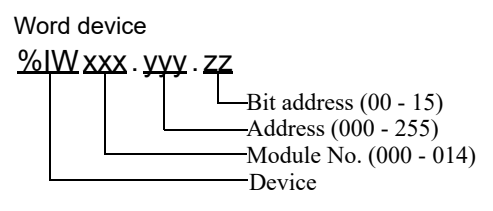

- \*7 Available for use only when an I/O module is connected.
- \*8 Available for use only when TMC2AI2, TMC2HOIS01, TMC2PACK01 or TMC2TI2 is connected.
- \*9 Available for use only when TMC2AQ2V or TMC2AQ2C is connected.

**NOTE** • Please refer to the GP-Pro EX Reference Manual for system data area.

Cf. GP-Pro EX Reference Manual "LS Area (Direct Access Method Area)" • Please refer to the precautions on manual notation for icons in the table.

<sup>(@)</sup> "Manual Symbols and Terminology"

# 6 Device Code and Address Code

Use device code and address code when you set "Device Type & Address" for the address type of the data display or other devices.

# 6.1 Premium/Quantum/M221 Series

| Device           | Device Name | Device Code<br>(HEX) | Address Code                                 |
|------------------|-------------|----------------------|----------------------------------------------|
| Coil             | 0           | 0080                 | Value of (word address - 1) divided<br>by 16 |
| Discrete Input   | 1           | 0081                 | Value of (word address - 1) divided<br>by 16 |
| Input Register   | 3           | 0001                 | Value of (word address - 1)                  |
| Holding Register | 4           | 0000                 | Value of (word address - 1)                  |

# 6.2 FCN/FCJ Series

| Device           | Device Name | Device Code<br>(HEX) | Address Code                                 |
|------------------|-------------|----------------------|----------------------------------------------|
| Coil             | 0           | 0080                 | Value of (word address - 1) divided<br>by 16 |
| Discrete Input   | 1           | 0081                 | Value of (word address - 1) divided<br>by 16 |
| Input Register   | 3           | 0001                 | Value of (word address - 1)                  |
| Holding Register | 4           | 0000                 | Value of (word address - 1)                  |

# 6.3 SoMachine Basic Syntax

| Device                   | Device Name | Device Code<br>(HEX) | Address Code          |
|--------------------------|-------------|----------------------|-----------------------|
| Memory words             | %MW         | 0000                 | Value of word address |
| Constant words           | %KW         | 0002                 | Value of word address |
| Analog inputs            | %IW         | 0008                 | Value of word address |
| Analog outputs           | %QW         | 0009                 | Value of word address |
| System words             | %SW         | 0004                 | Value of word address |
| Input channel status     | %IWS        | 000A                 | Value of word address |
| Output channel<br>status | %QWS        | 000B                 | Value of word address |

# 7 Error Messages

Error messages are displayed on the screen of the Display as follows: "No. : Device Name: Error Message(Error Occurrence Area)". Each description is shown below.

| Item                  | Description                                                                                                    |  |  |
|-----------------------|----------------------------------------------------------------------------------------------------|--|--|
| No.                   | Error No.                                                                                                    |  |  |
| Device Name           | Name of the External Device where an error has occurred. Device/PLC name is the title of the External Device set with GP-Pro EX.(Initial value [PLC1])                                                                             |  |  |
| Error Message         | Displays messages related to an error that has occurred.                                                                                                    |  |  |
| Error Occurrence Area | Displays the IP address or device address of the External Device where an error has occurred, or error codes received from the External Device.                                                                                    |  |  |
|                       | <ul> <li>IP addresses are displayed as "IP address (Decimal): MAC address (Hex)".</li> <li>Device addresses are displayed as "Address: Device address".</li> <li>Received error codes are displayed as "Decimal [Hex]".</li> </ul> |  |  |

Display Examples of Error Messages

"RHAA035: PLC1: Error has been responded for device write command (Error Code: 2[02H])"

NOTE

• Refer to your External Device manual for details on received error codes.

• Refer to "Display-related errors" in "Maintenance/Troubleshooting Guide" for details on the error messages common to the driver.